## 知网校外远程访问相关问题的解释

近期,有读者反映通过校外远程访问我馆电子资源过程中,出现需要验证 IP 地址及无法下载 等问题。现就相关问题答复如下: #

## 一、校园网内访问

校园网内直接打开图书主页 <u>http://lib.hbeu.cn/</u>,在资源——资源总览列表中选择"中国知网" 访问即可。

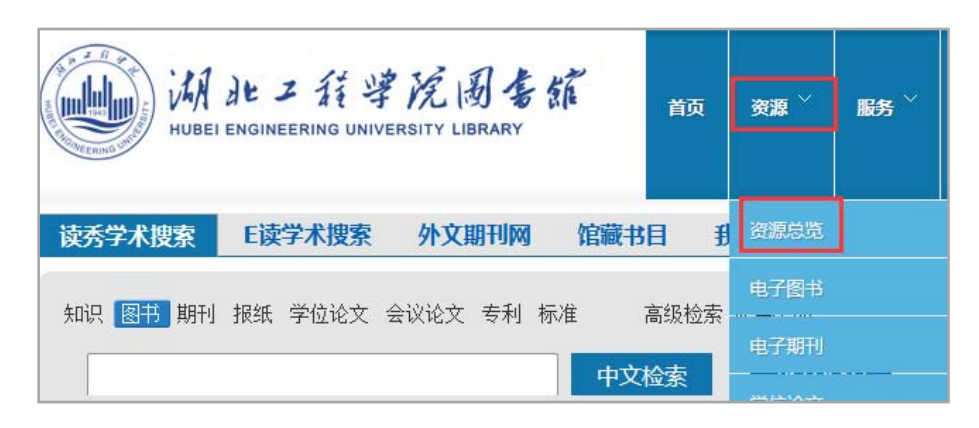

| 语种   | 数据库名称              | 文献类型 | 学科范围 |
|------|--------------------|------|------|
| 中文资源 | <u>中国知网 (CNKI)</u> | 全文   | 综合   |
| 中文资源 | 万方数据知识服务系统(万方)     | 全文   | 综合   |
|      |                    |      |      |

## 二、校园网外访问

如果是在校园网以外区域登录,会出现"登录失败,您的 IP 地址不在许可范围之内!",此时 需要先登录图书馆校外远程访问系统,再访问知网。

## 登录校外远程访问系统的方法:

第一步:在图书馆主页左下方点击"校外远程访问",打开登录页面。

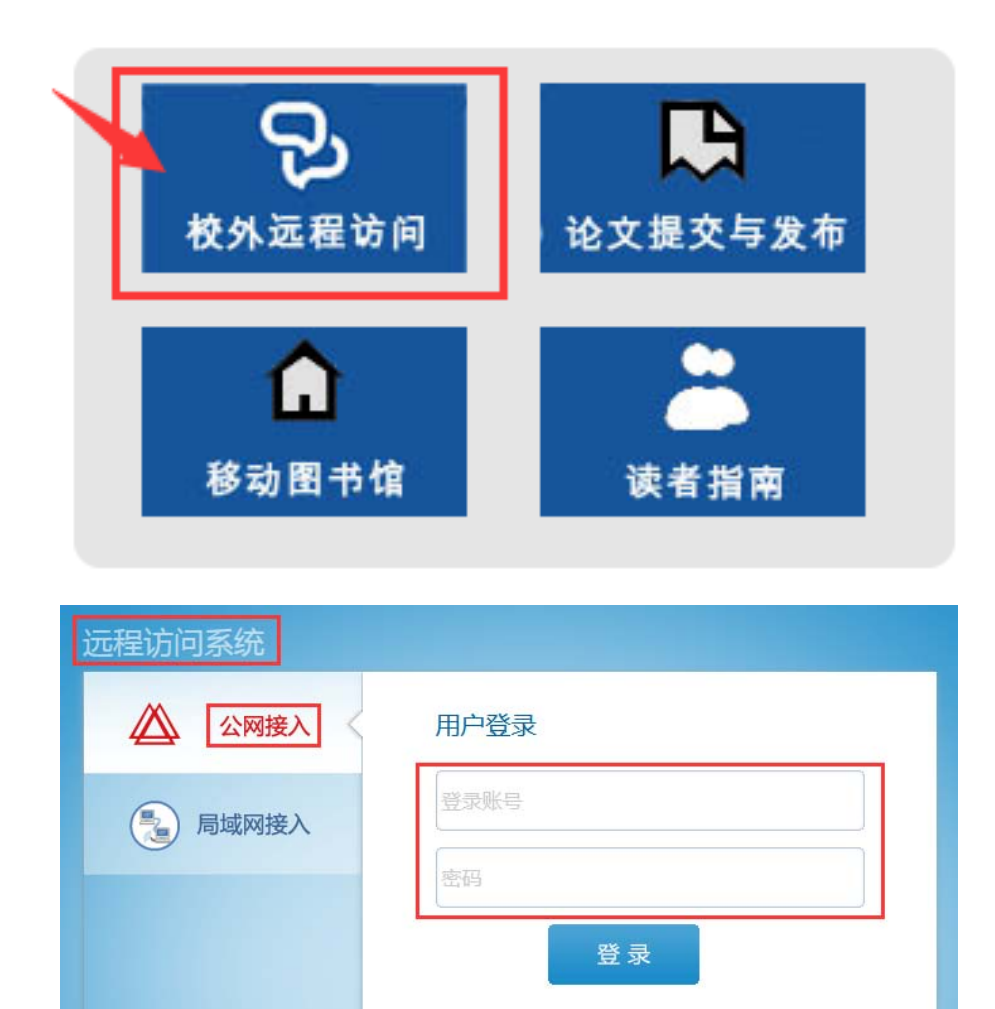

第二步: 输入登录帐号和密码, 进行登录。

帐号:学号(教师为工号)

密码: 姓首字母(大写)+名字首字母(小写)+@+身份证号后六位或学(工)号后六位 如: 张小明,密码为 Zxm@\*\*\*\*\*\*(身份证后六位或学号、工号后六位)

登录成功后,会出现资源列表页面,页面左上角显示登录人姓名。登录成功后即可正常访问知 网。

| INFCN 北京英富森软件股份有限公司<br>www.unter.com.cn Beijing INFCN Software CoLtd.                                 |                                         |                                                  |
|----------------------------------------------------------------------------------------------------|-----------------------------------------|--------------------------------------------------|
| 📔 电子资源 Electronic Resources 🕜 常见                                                                      | 问题 Question 🛛 🄞                         | ) 公告 Announce                                    |
| 迎您,肖(10.0.049)                                                                                        |                                         |                                                  |
| 可以访问的电子资源有:                                                                                           |                                         |                                                  |
|                                                                                                    |                                         |                                                  |
| 资源名称 Name                                                                                             | 简介 Introduction                         | 访问统计 Statisti                                    |
| <b>资源名称 Name</b> 00.教务管理系统                                                                            | 简介 Introduction<br>简介                   | <b>访问统计 Statisti</b><br>69243次                   |
| <b>资源名称 Name</b><br>00.教务管理系统<br>01.CNKI中国知网(如需请点击IP登录)                                               | 简介 Introduction<br>简介<br>简介             | <b>访问统计 Statist</b><br>69243次<br>31096次          |
| 资源名称 Name           00.教务管理系统           01.CNKI中国知网(如需请点击IP登录)           01.SpecialSciDBS 国道特色专题外文数据库 | 简介 Introduction<br>简介<br>简介<br>简介<br>简介 | <b>访问统计 Statist</b><br>69243次<br>31096次<br>7027次 |

三、异常问题解决办法

#### 1、提示输入验证码

答:中国知网为了防止伪造 ip 的机器行为,或者爬虫行为,或 者在此 IP 使用人数过多,为保证机构用户安全使用,对于访问 过于频繁的请求做出了验证码的验证,您只要输入验证码即可 下载。

| 当前的IP为:20<br>过于疑察,为保 | 2.114.176.194, 您的描<br>睡帐户的正常使用, 课 |
|----------------------|-----------------------------------|
| 入验证码:                |                                   |
| 6 5                  | 3                                 |
|                      | 提交                                |

## 2、登录框的地方显示 504

答: 这是出现了中国知网服务器临时问题,请及时联系 CNKI 客服为您解决,可拨打客服电话 400-810-9888 选 2 再选 2 核实。

## 3、为什么登录时提示:"登录失败"

原因: "您的 IP 地址不在许可范围之内!"中国知网的用户一般是绑定 IP 范围使用的,如果超出这个范围则不允许登录。

如果使用 360 浏览器访问中国知网,也有可能造成 IP 地址发生变化,从而无法正常登录的情况,建议您使用 IE 浏览器。

## 4、不能 ip 自动登录成功,必须要点 ip 登录按钮才行,非常麻烦,请问这是什么情况?

答: 请清除 IE 浏览器缓存后再试。

### 5、如何清理 IE 浏览器的缓存?

答: 打开 iE 浏览器,在"工具"菜单下的"INTERNET 选项"-"退出时删除浏览历史记录"打上对勾,点击删除后在"INTERNET 临时文件"、"Cookie"、"历史记录"三项前面的选项框中打上对号,然后点击删除,删除后点击确定后关闭所有的打开的网页,重新启动 IE 试一下。

## 6、怎么点了 ip 登录没有任何反映?

答: 建议清理浏览器缓存或者更换浏览器尝试。

#### 7、下载提示:"对不起,贵单位没有订购",我怎样区分订购还是没订购呢?

答: 您在检索到文章时如果下载图标是灰色的,则表示是未订购的文章,如果下载图标是绿色的,则是订购的文章。

### 8、点击某个数据库进入或下载时提示"产品最大并发数已满"?

答:中国知网帐号是有并发数限制的,即同一时刻允许多少在线用户下载使用。如果已经达到 最大并发限制,则必须等待有并发释放后才能使用。

## 9、下载文章过程中,下载几篇后又提示登录是什么情况?

答:这种情况一般是因为在下载过程中如果有一段时间没有操作,登录信息会超时,在下载时则需要重新登录。

## 10、为什么下载过程中提示:"对不起,您的操作太过频繁!请退出后重新登录"?

答:为了避免一些恶意的下载行为,中国知网采取了多种下载限制方式,如果持续下载频率间 隔很小,达到一定的程度系统则会给予以上警告,如果您是正常的下载行为是不会出现这种情况的。

## 11、为什么下载某些文献时提示"对不起,文章涉及保密,不提供全文"?

答: 中国知网上有个别刊物因特殊原因目前只能提供题录信息, 不提供全文服务。

# 12、学校已经订购了知网产品,为什么下载还提示充值?

答: 首先需要核实登录的是否是学校账号, 如果登录了个人账号, 下载是需要收费的。如果是 学校账号, 要核实所下载的文献是否在学校订购产品范围内, 另外如果学校帐号的并发数满, 则下载时也有充值提示。

# 13、在知网上检索文献页面上的下载箭头 👱 \_显示黄色是什么意思?

答: 👱 \_下载按钮是黄色表明目前处于未登录状态,需要登录后下载使用。

## 14、为什么下载提示无法显示该网页?

答:这种下载问题一般是网络原因造成的,您可以与学校内其他读者核实一下是否都有此种情况,并及时与我们联系测试网络及服务器存在的问题。